## Instalación y puesta en funcionamiento de la nueva versión de GESCEN para FPA.

Después de instalar el nuevo programa, la primera vez que accedemos nos aparece la siguiente ventana: Introducimos el Código de Centro y para salir de esta ventana le damos al botón

| Código de Centro y para salir de esta ventana le dan | nos al botón 🂵 |
|------------------------------------------------------|----------------|
| Selección del centro                                 | ×              |
| Cód. Centro Nombre Centro C                          |                |
| Dirección Contraction Contraction Contraction        | C.P.           |
| Localidad Fi                                         | AX             |
| GesCen                                               |                |
| seleccionamos el Centro y pulsamos sobre Aceptar     |                |
| Seleccionar Centro                                   |                |
| 46019441 F.P.A. L'ALGUER                             | <b>A</b>       |

|        |            | - |
|--------|------------|---|
|        |            |   |
| CocCon | 0 a sut su |   |
| Gescen | Aceptar    |   |

Después seleccionamos el año académico que toma de la fecha del sistema.

A continuación

| Se | eleccionar Año Académico  |          |          |
|----|---------------------------|----------|----------|
|    | 2005-2006 Año Académico 2 | 005-2006 | A        |
|    | '                         |          |          |
|    |                           |          |          |
|    |                           |          |          |
|    |                           |          |          |
|    |                           |          | ~        |
|    | GesCen                    | Aceptar  | Cancelar |

Marcamos la casilla que corresponde al nivel de Formación de Personas Adultas (FPA) y pulsamos sobre Aceptar. Nos informa que no debe de estar otro usuario ejecutando la aplicación.

|       | Niveles del centro                                                                                                    |        |  |  |  |  |  |
|-------|----------------------------------------------------------------------------------------------------|--------|--|--|--|--|--|
|       | DANZA<br>EDUCACION SECUNDARIA OBLIGATORIA                                                                                                    |        |  |  |  |  |  |
|       | FORMACIÓN DE PERSONAS ADULTAS (PA)     FORMACIÓN PROFESIONAL     INFANTIL     MODULOS     PRIMARIA     PROGRAMAS DE GARANTÍA SOCIAL                    |        |  |  |  |  |  |
| Aviso |                                                                                                    | ×      |  |  |  |  |  |
| ⚠     | Asegurese que ningún otro usuario en red está ejecutando la aplicación.<br>Para realizar el siguiente proceso es necesario el acceso exclusivo a las t | ablas. |  |  |  |  |  |
|       | Heepter                                                                                                    |        |  |  |  |  |  |

Cuando entramos en la aplicación no tenemos ningún dato por lo que lo primero que debemos hacer es IMPORTAR LOS DATOS desde el programa antiguo. Seleccionamos:

Utilidades>>Importar datos de otras aplicaciones.

| Utilidades                            | Ayuda Salida |  |  |  |  |
|---------------------------------------|--------------|--|--|--|--|
| Realizar/Restaurar Copia de Seguridad |              |  |  |  |  |
| Torrenten deter de etner refereterer  |              |  |  |  |  |
| Importar datos de otras aplicaciones  |              |  |  |  |  |
| Registros erróneos                    |              |  |  |  |  |
| Consultas y Listados                  |              |  |  |  |  |

De la siguiente ventana comprobamos que está seleccionado "Importar datos" y "Desde el programa" si estoy en el mismo PC donde tengo el programa antiguo. Si es otro PC y tengo una copia de seguridad, indicar "Desde copia de seguridad".

| R Importación de datos                                                                     | ×                                                                                                |  |
|--------------------------------------------------------------------------------------------|--------------------------------------------------------------------------------------------------|--|
| ¿De que programa desea importar los datos<br>ó ver errores de la importación?<br>© GC 3.6e | ¿Que desea hacer?                                                                                |  |
| Seleccione los datos que desea importar:<br>• Todos (incluido históricos)                  | ¿Desde que origen desea importar los datos?<br>© Desde el programa<br>© Desde copia de seguridad |  |
|                                                                                            | Mensajes de error de la importacion<br>O Consultar mensajes<br>O Imprimir mensajes               |  |
| GesCen                                                                                     | Aceptar Cancelar                                                                                 |  |

## Se suceden las siguientes pantallas:

| C:\gc\ C:\gc\ Cancelar Cancelar Unidad:                                                                                                    | Aviso<br>Asegurese que ningún otro usuario está ejecutando la aplicación.<br>Aceptar Cancelar<br>Aviso<br>Aviso<br>Cancelar<br>Cancelar<br>Aviso<br>Aceptar Cancelar<br>Cancelar<br>Cancelar |
|----------------------------------------------------------------------------------------------------|----------------------------------------------------------------------------------------------------|
| Como no hay datos no tiene<br>sentido sacar una copia de<br>seguridad del nuevo programa<br>que está vacío, por lo que<br>pulsamos sobre el botón<br>Cancelar. | Aceptar         Image: Copia de seguridad         Esto hará la copia de seguridad de los datos del programa.<br>La copia se hará en formato ZIP al archivo GCCOPSEG.ZIP         Asegurese que ningún otro usuario en red está ejecutando la aplicación.         NOTA: Si la unidad de disco que elija para la copia de seguridad es un dispositivo extraible se eliminará toda la información del dispositivo antes dehacer la copia.         Destino de la copia       A:A         Aceptar       Cambiar.                                                                                                    |

Detecta el código de Centro del programa de GC antiguo y lo confirmamos con las siguientes pantallas, pulsando sobre Aceptar en cada una de las dos pantallas.

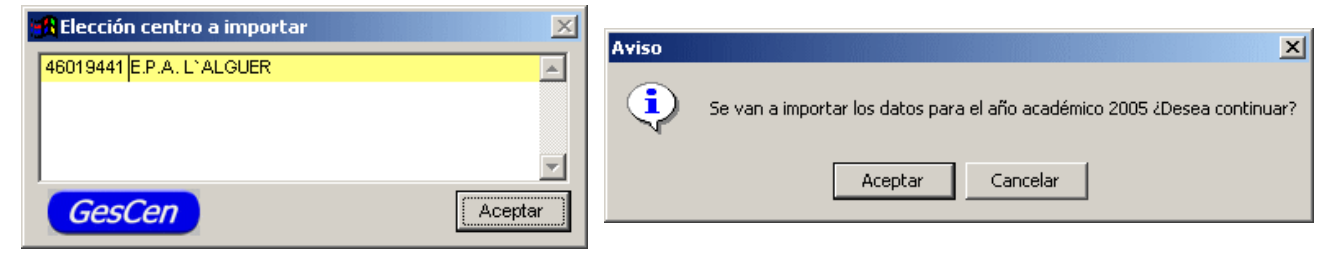

Cada vez que realicemos esta importación se borrarán los datos que tengamos en el nuevo GESCEN

y nos quedará lo que importamos. Como es la primera vez que lo realizamos no vamos a eliminar nada, puesto que no hay nada.

| Aviso   |                                                                            |
|---------|----------------------------------------------------------------------------|
| 8       | Recuerde que se van a eliminar los datos actuales del centro seleccionado. |
|         | Aceptar                                                                    |
| 📲 Datos | de los alumnos del centro46019441                                          |
|         | 29%                                                                        |

Empiezan a aparecer barras de progreso:

Y si durante el proceso de importación aparece algún mensaje de error, no paraliza el proceso y al final podremos obtener el informe correspondiente.

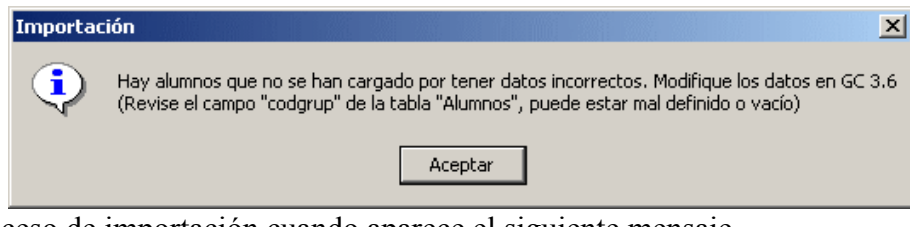

Se termina el proceso de importación cuando aparece el siguiente mensaje

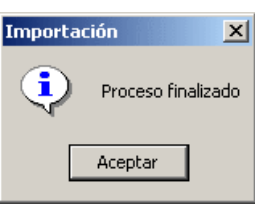

Si han habido errores, nos lo comunica con la siguiente pantalla:

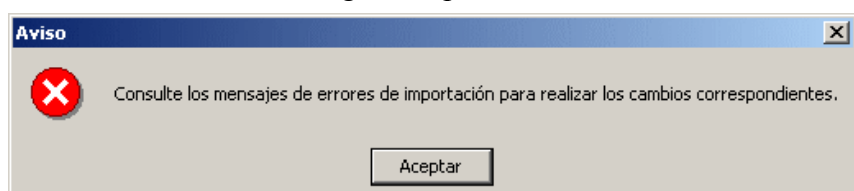

y podemos visualizarlos por pantalla marcando la casilla "Ver errores de importación" e "Imprimir mensajes"

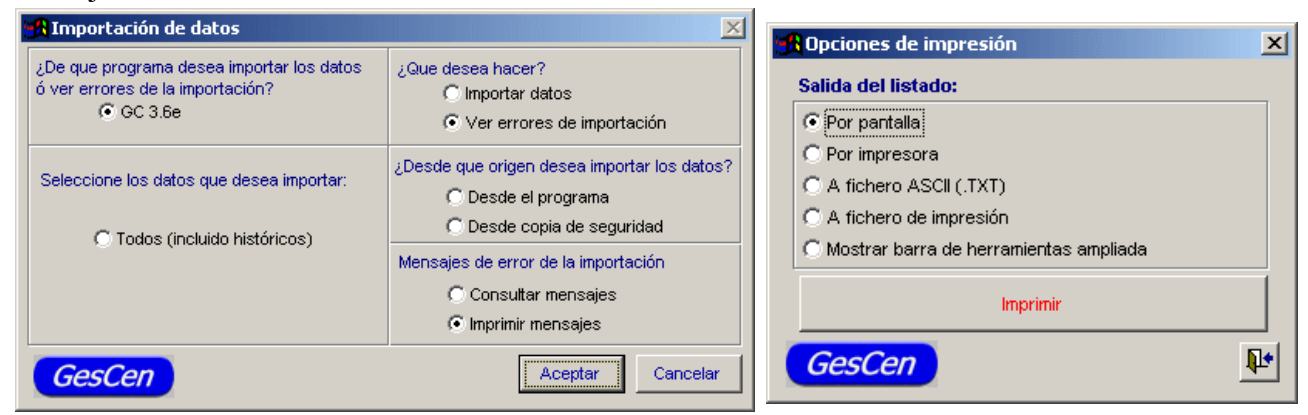

Al imprimir el listado de errores por pantalla, lo podemos visualizar incluso imprimir en papel si fuera necesario. Nos avisa de todos los datos incorrectos que se han detectado en GC antiguo al pasarlo a GC nuevo

| Vista | i pre | elimi | inar  |          | × |  |
|-------|-------|-------|-------|----------|---|--|
| H     | •     | q     | 3   🕨 | 100% 🔽 👫 | 9 |  |

07/06/2006 Pág:1

## Listado de errores en la importación

| Descripción |                                                                |                                                                                             |                                                                                                    |
|-------------|----------------------------------------------------------------|---------------------------------------------------------------------------------------------|----------------------------------------------------------------------------------------------------|
| alumno:     | 186                                                            | no existe en la tabla Alumens para el codgrup 6FDAO                                         |                                                                                                    |
| alumno:     | 2022                                                           | no existe en la tabla Alumens para el codgrup 6FDAW                                         |                                                                                                    |
| alumno:     | 2036                                                           | no existe en la tabla Alumens para el codgrup 6FDA                                          |                                                                                                    |
| alumno:     | 2043                                                           | no existe en la tabla Alumens para el codgrup 6FDA                                          |                                                                                                    |
| alumno:     | 2045                                                           | no existe en la tabla Alumens para el codgrup 6FDA                                          |                                                                                                    |
| alumno:     | 2059                                                           | no existe en la tabla Alumens para el codgrup 6FDA                                          |                                                                                                    |
|             |                                                                |                                                                                             |                                                                                                    |
|             | alumno:<br>alumno:<br>alumno:<br>alumno:<br>alumno:<br>alumno: | alumno: 186<br>alumno: 2022<br>alumno: 2036<br>alumno: 2043<br>alumno: 2045<br>alumno: 2059 | alumno: 186 no existe en la tabla Alumens para el codgrup 6FDAO<br>alumno: 2022 no existe en la tabla Alumens para el codgrup 6FDAW<br>alumno: 2036 no existe en la tabla Alumens para el codgrup 6FDA<br>alumno: 2043 no existe en la tabla Alumens para el codgrup 6FDA<br>alumno: 2045 no existe en la tabla Alumens para el codgrup 6FDA<br>alumno: 2059 no existe en la tabla Alumens para el codgrup 6FDA |

Estos errores sobre los números de expedientes señalados, impiden el paso de estos datos concretos al nuevo GESCEN para FPA.